Transfer Tickets From Your MY SHEA'S Account On Your Mobile (Internet Browser)

# Please Note:

Ticket transfers are intended to be a one-way, one-time occurrence – you are gifting your current ownership of your tickets to an upcoming event at a Shea's Performing Arts Center theater to another account holder for their personal use. When in doubt, <u>contact the Shea's Box Office</u> and arrange to have the ticket transferred on your behalf to avoid any issues that may occur.

Once a ticket has been transferred and accepted by the new ticket recipient, the ticket \*cannot\* be returned to the previous owner unless the new ticket owner chooses to transfer it back. It is now the property of the recipient.

For any questions regarding ticket transfer, please contact the Shea's Box Office for assistance.

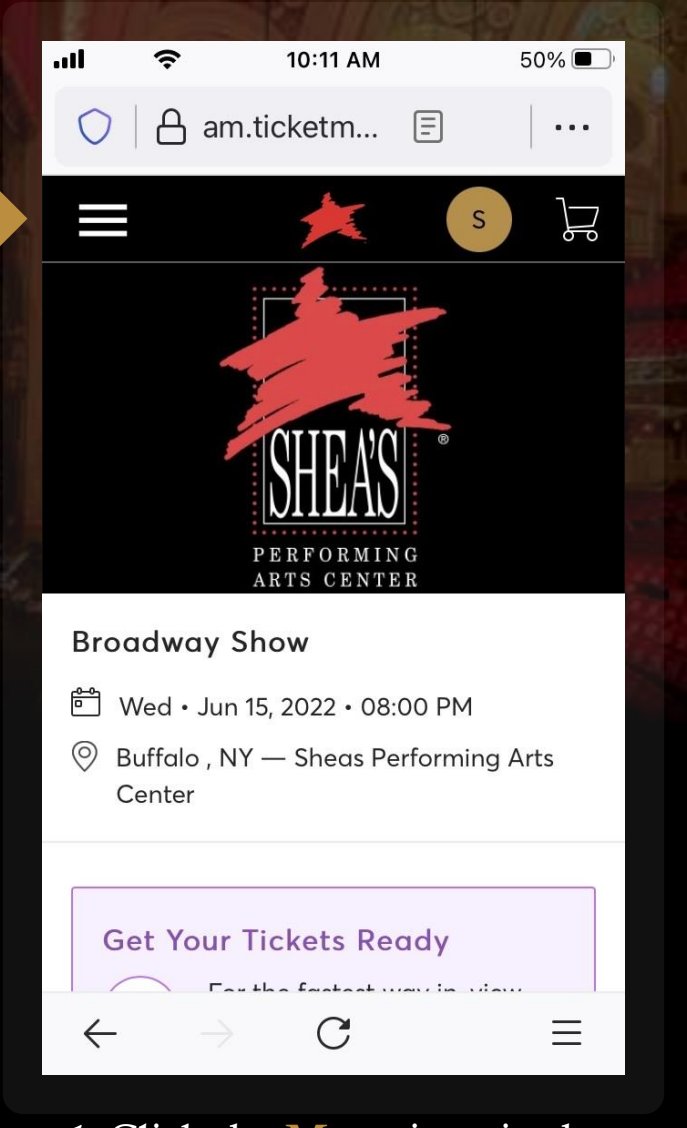

*1*. Click the **Menu** icon in the upper-left corner.

|                  |                | THE R. LEWIS         |             |        |  |  |
|------------------|----------------|----------------------|-------------|--------|--|--|
| .ul              | <u>,</u>       | 3:52 PM              |             | 88%    |  |  |
| $\bigcirc   d$   | am.tio         | cketmast             | er 🗐        |        |  |  |
| ×                |                | *                    | S           | )<br>J |  |  |
| My Eve           | ents           |                      |             |        |  |  |
| Invoice          | es.            |                      |             |        |  |  |
| Purchc           | ISE            |                      |             |        |  |  |
| Donate           | 9              |                      |             |        |  |  |
| Help             |                |                      |             | $\sim$ |  |  |
| Shea's F         | Performin      | g Arts Cen           | ter Privacy | /      |  |  |
| $\leftarrow$     | $\rightarrow$  | С                    | 2           | Ξ      |  |  |
| <i>2.</i> F menu | From<br>select | the<br>t <b>My E</b> | drop-c      | lown   |  |  |

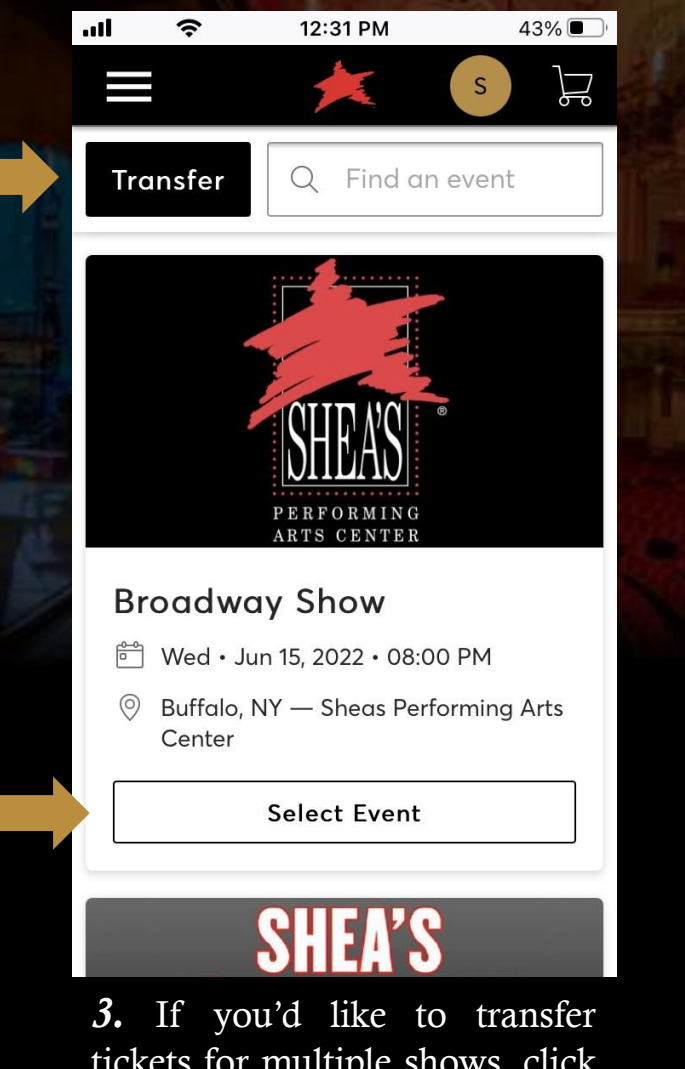

tickets for multiple shows, click the **Transfer** button available in My Events.

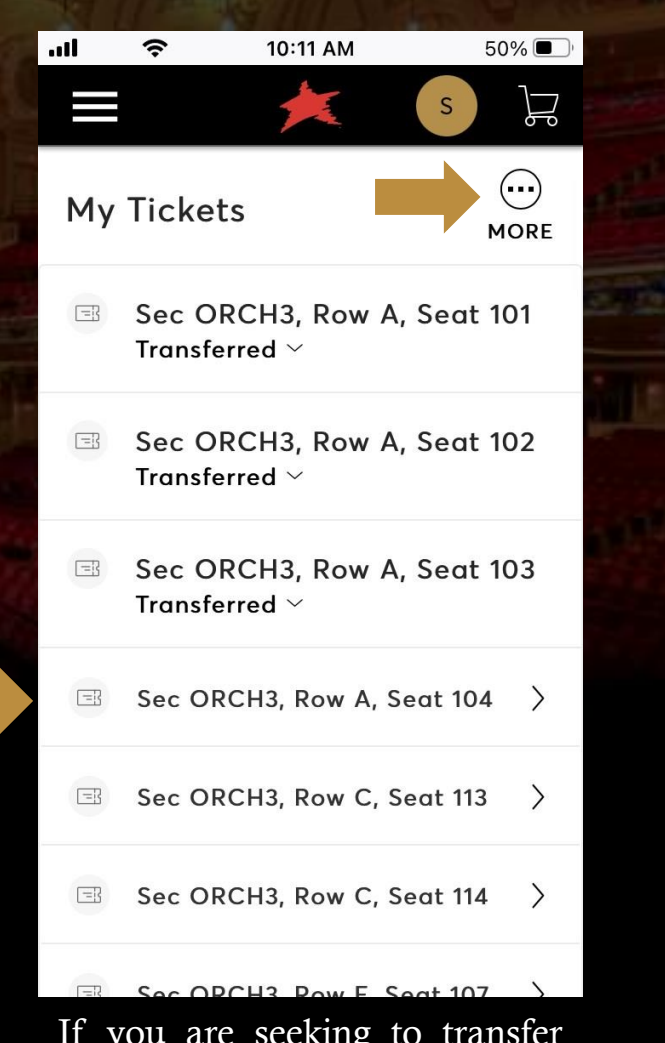

If you are seeking to transfer multiple tickets for one event, **Select Event** and then click the **More** button in the upper-right corner.

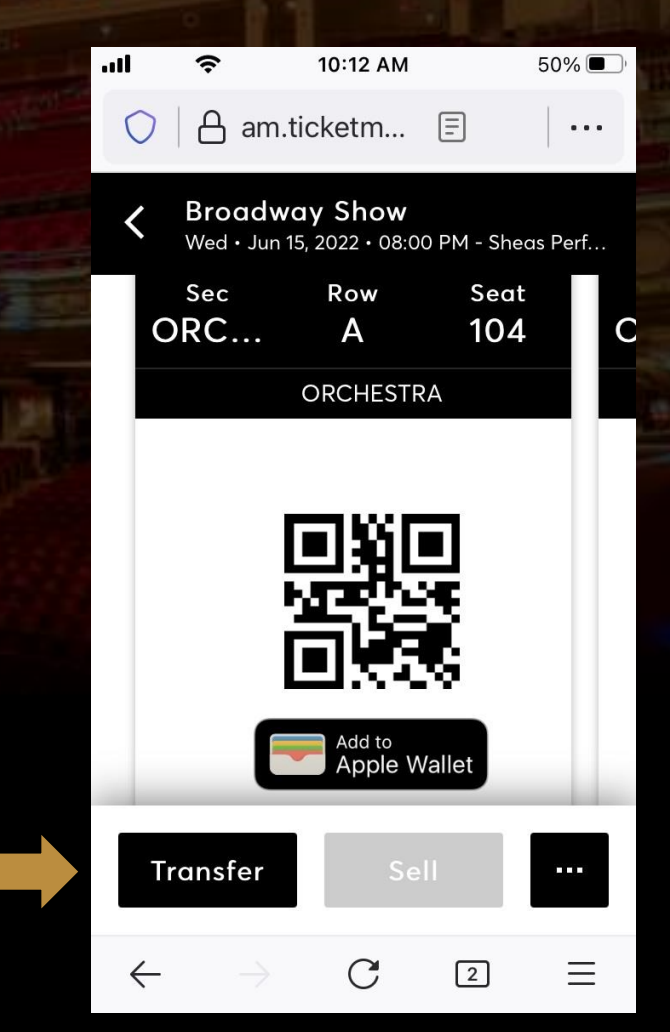

If you want to transfer a single ticket, **Select Event** and then select a **seat number** to pull up the barcode for that ticket, and then click **Transfer**.

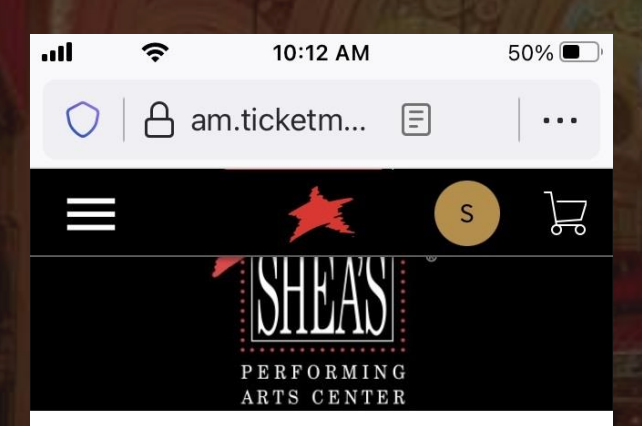

#### **Broadway Show**

- 🖆 Wed Jun 15, 2022 08:00 PM
- Buffalo , NY Sheas Performing Arts Center

# **Transfer Tickets**

Select the tickets for this event that you would like to transfer. Once

|              | Cancel        |   | Contin | ue |
|--------------|---------------|---|--------|----|
| $\leftarrow$ | $\rightarrow$ | С | 2      | ≡  |

*4.* Click **Continue** to begin the transfer process.

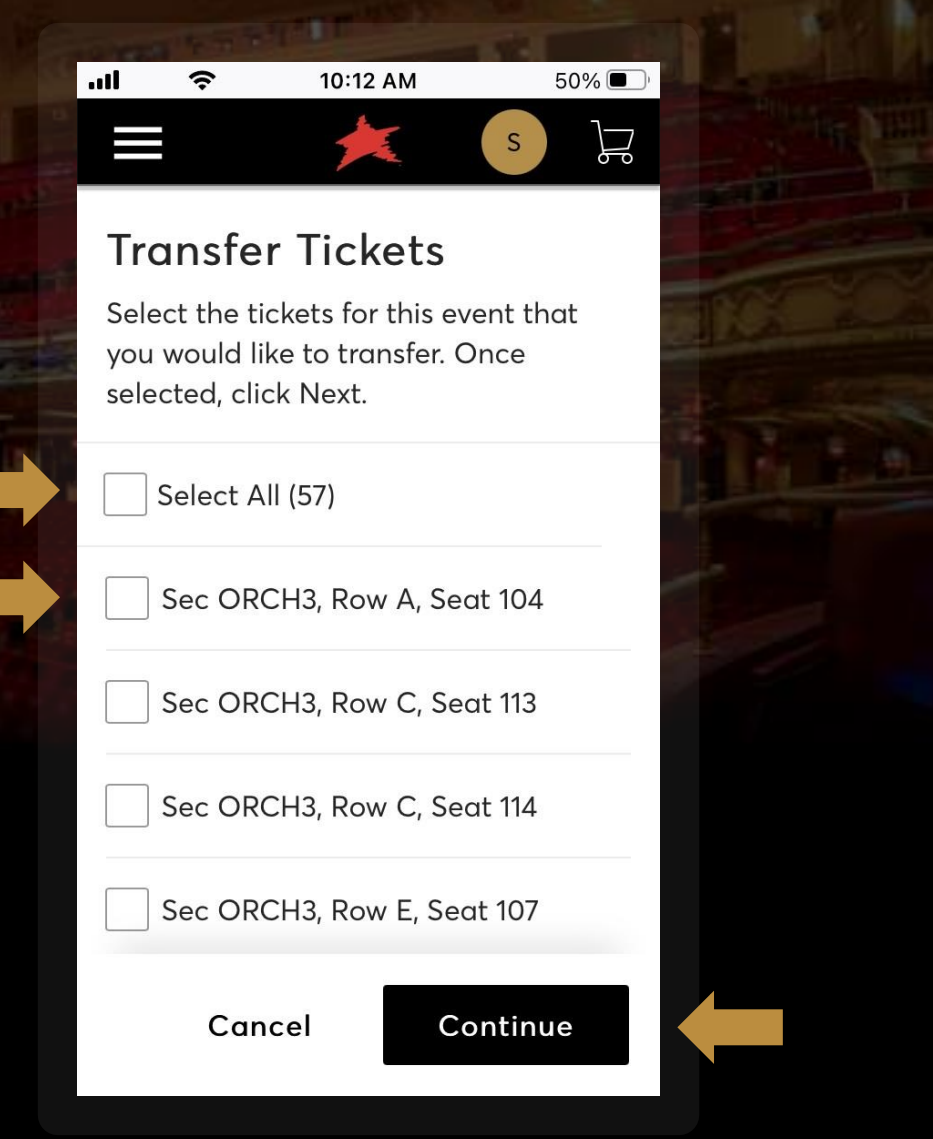

**5. Select All** tickets or choose which specific tickets to transfer, and then Continue.

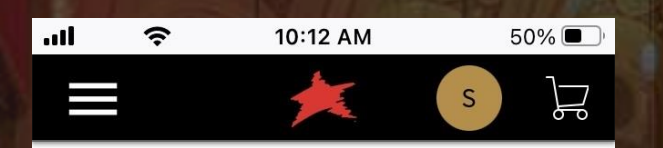

## **Transfer Tickets**

Add a new recipient or select an existing recipient to transfer the selected tickets to. Once selected, click Transfer. To edit the tickets you are transferring, click Edit.

## 🕀 Add A New Recipient

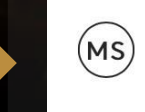

Michael Shea youremailaddress@sheas.org

Cancel

Transfer

前

6. You can transfer tickets to an existing recipient or Add a New Recipient instead.

| ы 🔶          | 12:08 PM       | 44% 🔳  |  |
|--------------|----------------|--------|--|
|              | *              | s J    |  |
| Add A N      | lew Recipie    | nt     |  |
| First Name * |                |        |  |
|              |                |        |  |
| Last Name *  |                |        |  |
|              |                |        |  |
| Email *      |                |        |  |
| Add a Messo  | ige (Optional) |        |  |
|              |                |        |  |
| Can          | cel Tr         | ansfer |  |

You will need to know their *First Name*, *Last Name*, and an *Email Address*.

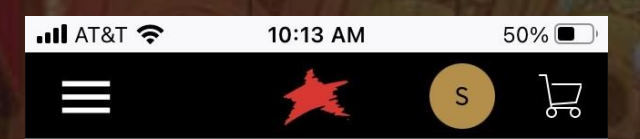

# You're All Set! You have transferred your tickets successfully!

#### Expiration Info:

Patron has until Wed • Jun 15, 2022 • 08:00 PM to accept the transfer.

We'll let you know when they accepts the tickets. If anything changes, though, you can easily cancel the transfer as long as the recipient hasn't accepted them yet.

#### Go back to My Events

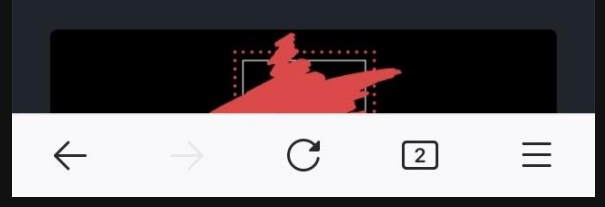

| ull at&t 奈 | 10:19 AM   | 49% 🔳 |  |  |
|------------|------------|-------|--|--|
| <          | <b>₽</b> Ū | ⊠ …   |  |  |

### Your Ticket Transfer Is on the Way!

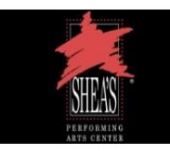

Broadway Show Wed • Jun 15, 2022 • 08:00 PM

#### You sent 1 ticket(s) to youremailaddresss@sheas.org

#### What's Next?

We'll let you know when they accepts your ticket transfer. If anytning changes, you may cancel your ticket transfer request as long as they hasn't accepted the tickets.

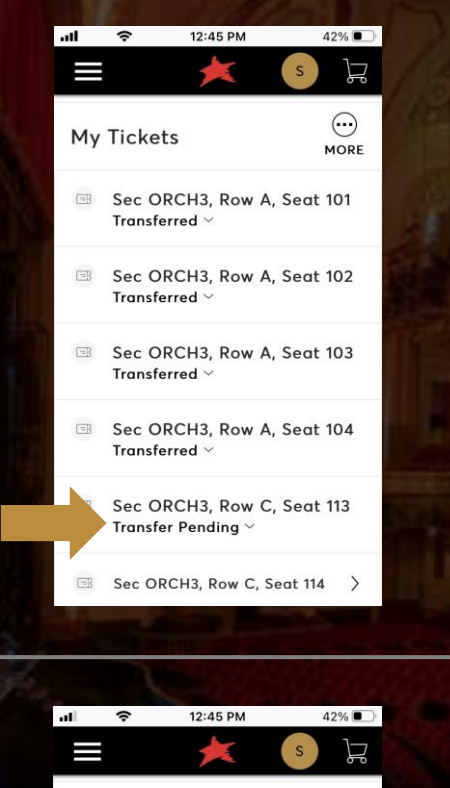

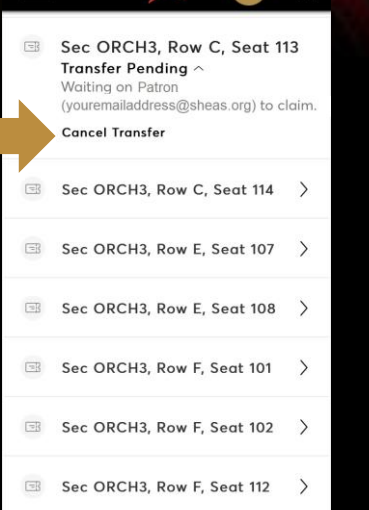

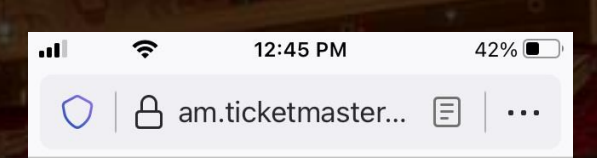

R

#### **Cancel Transfer**

 $\equiv$ 

This ticket is pending transfer to Michael Shea (youremailaddress@sheas.org). Changed your mind? Tap "Yes" below to cancel the transfer.

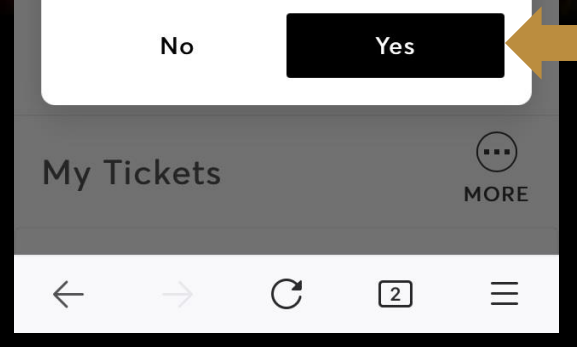

Should you need to, you can return to your tickets and **Cancel Transfer** anytime before they are accepted.

# HOW TO:

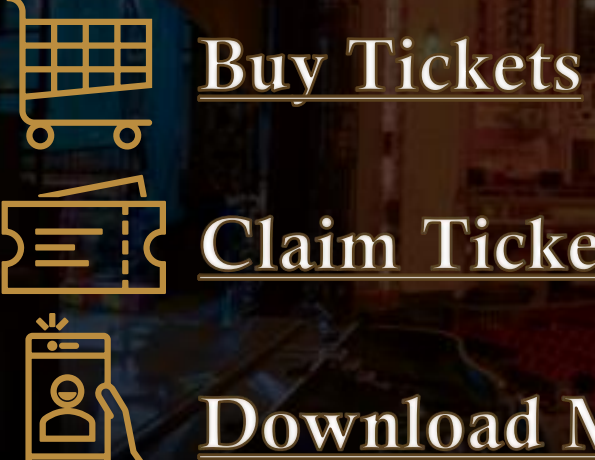

# **Claim** Tickets

Download MY SHEA'S App

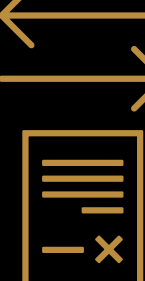

**Exchange** Tickets

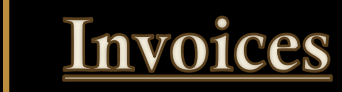

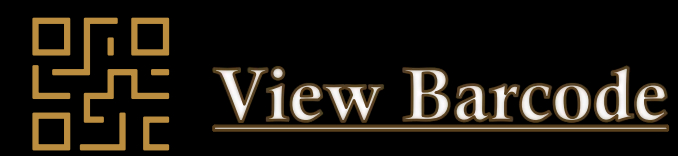

# FAQ:

How does a recipient accept tickets?

We have put together this guide with step-by-step instructions that you can share with the recipient on **how to claim their new tickets**.

I made a mistake with my transfer.

What if the tickets are not accepted?

What is the difference between a ticket transfer and an exchange?

What if the recipient doesn't have an email / smartphone?

Remember, you can always <u>cancel a transfer</u> up until the tickets have been claimed by the recipient. For further issues, please <u>contact the</u> <u>Shea's Box Office</u> so that we may better assist you.

You will receive an email once the transfer has expired to let you know that they have not been claimed. You may also choose to cancel the transfer and keep the tickets instead.

A *ticket transfer* is to move the ticket from one account to another – you are transferring your ticket ownership to a friend. An *exchange* is trading your seat location / show-date / show-time for another performance of the same show.

In this scenario, please <u>contact the Shea's Box Office</u> for assistance – we can arrange to have the tickets manually transferred to a new account holder.